## 4. Manual Bans

1. Navigate to the admin window and click on the ClubPASS Members tab.

| ClubPASS 💽                                                                  | ClubPASS Members All Patrons  |                          |                              |                                              |       |  |  |  |
|-----------------------------------------------------------------------------|-------------------------------|--------------------------|------------------------------|----------------------------------------------|-------|--|--|--|
| Sign-ins       Dashboard       ClubPASS Members       Admins       Datamase | All Patrons                   |                          |                              |                                              |       |  |  |  |
| ান্রা Venues<br>ঠুঁঠ Legal terms                                            | All                           | DOB                      | MOBILE                       | EMAIL                                        |       |  |  |  |
|                                                                             | Jerome Bell Wade Warren       | 01/01/1990<br>01/01/1990 | +61412345678<br>+61412345678 | jeromebell@gmail.com<br>jeromebell@gmail.com | View  |  |  |  |
|                                                                             | Brooklyn Simmons              | 01/01/1990               | +61412363278                 | jeromebell@gmail.com                         | View  |  |  |  |
|                                                                             | Showing 1 to 25 of 37 results |                          |                              |                                              | 1 2 > |  |  |  |

2. Once you have selected a user, click on the Manage Bans button. Through this window you can Remove Bans, or edit Bans by clicking the View button.

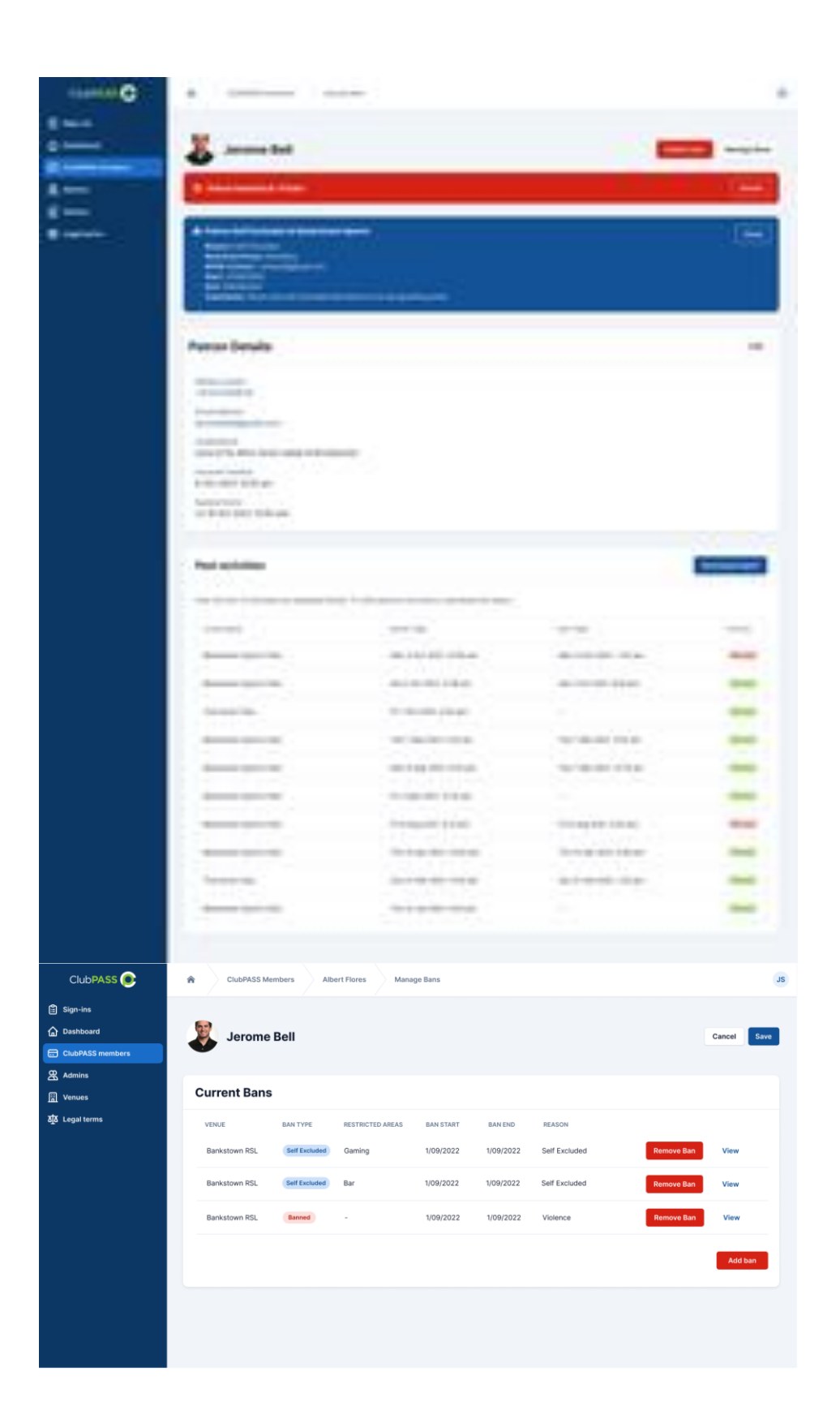

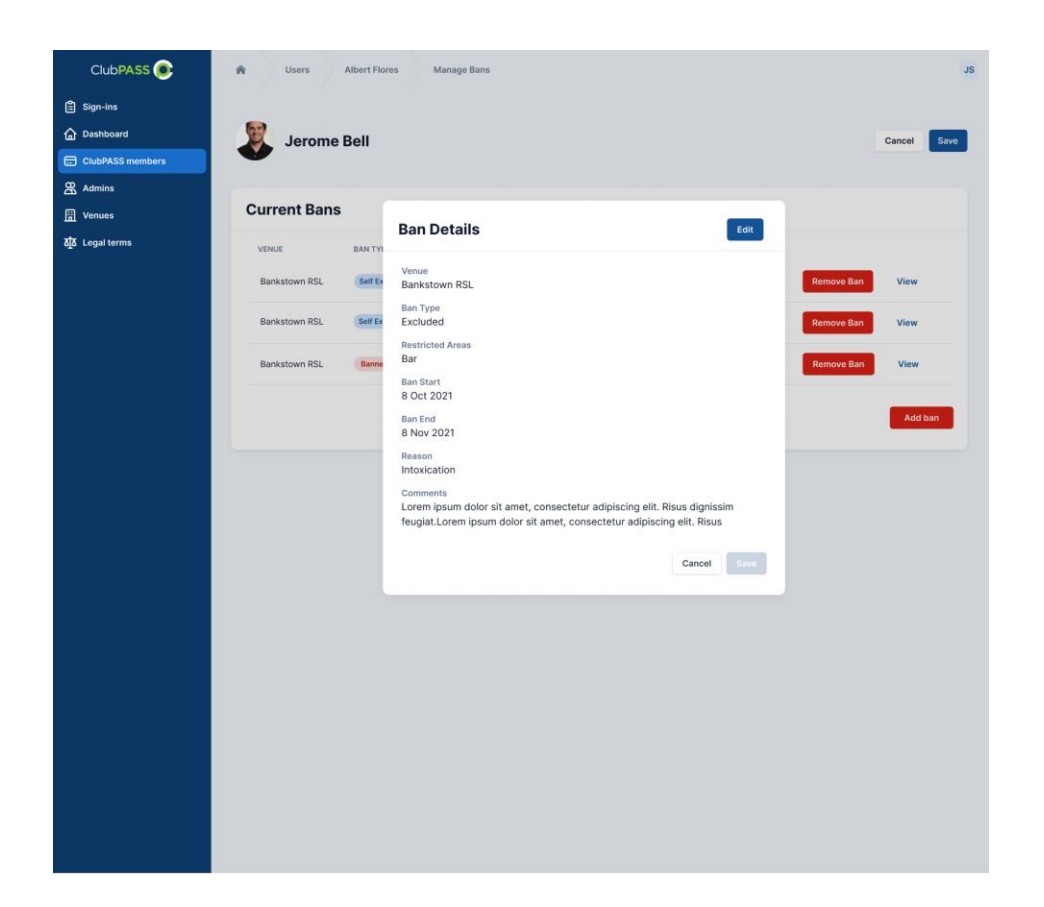

3. Click Add Ban to manually add a ban to a user.

| Add Ban                         |                         |                                     |                          |                              |                  |
|---------------------------------|-------------------------|-------------------------------------|--------------------------|------------------------------|------------------|
| Venue(s)                        |                         |                                     |                          |                              |                  |
| Please select                   |                         |                                     |                          |                              | ~                |
|                                 |                         |                                     |                          |                              |                  |
| Please select                   |                         |                                     |                          |                              | ~                |
| Restricted Areas                |                         |                                     |                          |                              |                  |
| Free text here                  |                         |                                     |                          |                              |                  |
| Ban Start                       |                         |                                     |                          |                              |                  |
| Day                             | ~                       | Month                               | ~                        | Year                         | ~                |
| Ban End                         |                         |                                     |                          |                              |                  |
| Day                             | ~                       | Month                               | ~                        | Year                         | ~                |
| Reason                          |                         |                                     |                          |                              |                  |
| Please select                   |                         |                                     |                          |                              | ~                |
| Comments (optior                | nal)                    |                                     |                          |                              |                  |
| Lorem ipsum I<br>Ioren Lorem ip | oren Lore<br>osum lorer | m ipsum loren L<br>1 Lorem ipsum lo | orem ipsun<br>oren Lorem | n loren Loren<br>ipsum loren | n ipsum<br>Lorem |
|                                 |                         |                                     |                          | Cance                        | l Save           |